# MANUÁL PRO ZEMĚDĚLCE K OBSLUZE PORTÁLU

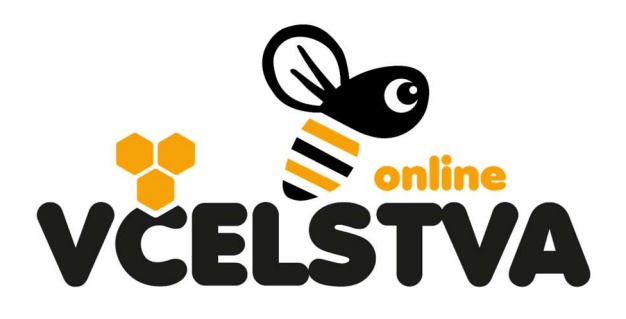

VCELSTVA.CZU.CZ

#### 1. Úvodní obrazovka

Na úvodní obrazovce portálu <u>http://vcelstva.czu.cz/</u> najde neregistrovaný návštěvník mapu ČR pouze se značkami, které představují jednotlivá prodejní místa medu včetně kontaktu, případně referenční včelstva (viz program #BeeTech na stránkách portálu). Stanoviště se včelstvy a hlášené postřiky zemědělců jsou návštěvníkům a ostatním uživatelům skryté, neveřejné. Budoucí plánované postřiky vidí pouze jejich majitel (zemědělec) nebo včelař, který má v blízkosti stanoviště se včelstvy – postřik se zobrazí včelaři v mapě portálu, pokud je do 5 km od jeho úlů a až po kliknutí na tlačítko *Hledat postřiky v okolí*.

V pravé horní části portálu je možnost *Přihlásit se*, pro již registrované uživatele portálu a dále tlačítko *Zaregistrujte se*, pro nové uživatele.

#### 2. Registrace zemědělce

Po stisknutí tlačítka *Zaregistrujte se*, je návštěvníkovi umožněna volba registrovat se jako včelař nebo jako zemědělec provádějící postřiky.

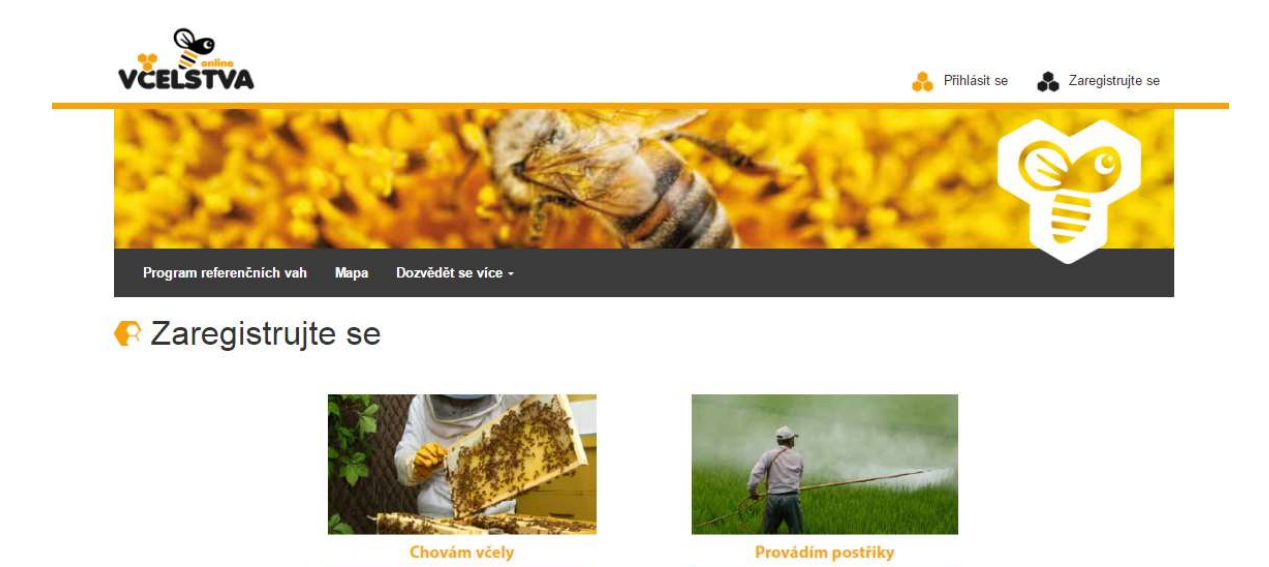

Registraci zemědělce provede uživatel kliknutím na volbu **Provádím postřiky**. Následně je nutné vyplnit povinná registrační pole, která jsou zvýrazněna hvězdičkou. Jedná se především o kontaktní údaje a osobní údaje zemědělce a jeho organizace. Takto sdělené údaje jsou důvěrné a neveřejné, viz Podmínky použití a zásady ochrany osobních údajů na závěr registračního formuláře na portálu.

| Registrační údaje      |                                                                                                    |
|------------------------|----------------------------------------------------------------------------------------------------|
| E-mail*                | 8                                                                                                    |
| Heslo*                 |                                                                                                    |
| Nové heslo (kontrola)* |                                                                                                    |
| Odpovědná osoba        |                                                                                                    |
| Jméno*                 |                                                                                                    |
| Příjmeni*              |                                                                                                    |
| Telefonni číslo*       | +420                                                                                                    |
| WWW stranky            | [                                                                                                    |
| Organizace prováde     | WWW stranky se zobrazí u Vašich plánovaých postřiků v mapě ČR (nepovinný údaj)<br>Bjící chemické postřiky |
| Název podniku*         |                                                                                                    |
| IČO*                   |                                                                                                    |
| Obec*                  |                                                                                                    |
| Ulice a číslo*         |                                                                                                    |
| Směrovací číslo*       |                                                                                                    |

#### 3. Přihlášení

Na základě vyplněného a odeslaného registračního formuláře obdržíte na Vámi uvedenou adresu potvrzovací email. V něm je uveden odkaz, který je třeba potvrdit, tím zároveň přistoupíte k samotnému přihlášení, kde vyplníte email a heslo uvedené při registraci. K dalším přihlášení stačí navštívit stránky portálu <u>http://vcelstva.czu.cz</u> a zde se přihlásit pomocí tlačítka **Přihlásit se**, které se nachází v pravém horním rohu.

| Program referenčních vah Mapa Dozvědět se více -<br>Přihlášení E-mail <sup>a</sup> Heslo <sup>a</sup>       | VČELSTVA                                                      | 👗 Přihlásit se 🛛 👗 Zareg                  |
|----------------------------------------------------------------------------------------------------|---------------------------------------------------------------|-------------------------------------------|
| Program referenčnich vah Mapa Dozvědět se vice -<br>Přihlášení<br>E-mail <sup>a</sup><br>Heslo <sup>a</sup> | 198                                                           |                                           |
| Přihlášení<br>E-mail* @<br>Hesto*                                                                           | 12000                                                         |                                           |
| E-mail* @<br>Heslo*                                                                                         | Program referenchich vah Maj                                  | a Dozvedet se vice -                      |
| E-mail* @<br>Heslo*                                                                                         | Program referencnich van Mar                                  | a Dozvedet se vice +                      |
| Heslo"                                                                                                    | Program referencinich van Ma                                  | a Dozvedet se vice +                      |
|                                                                                                    | Program referencinch van Ma                                   | a Dozvedet se vice +                      |
|                                                                                                    | Program referencinch van Ma<br>P Přihlášení<br>E-mai<br>Hesto | Dozvedet se vice -      @      Přhlust se |

Po přihlášení se uživateli zobrazí stránka, kde v mapě vedle prodejních míst medu a případných referenčních včelstev najde také své plánované postřiky, pokud je už nahlásil.

| P Moje nahlášené postřiky            |  |
|--------------------------------------|--|
| Zatím jste nenahlásil žádný postřik. |  |
| Přidat postřík                       |  |

Menu horní lišty se po přihlášení změní na volby: *Mapa, Mnou hlášené postřiky* a *Dozvědět se více*, kde uživatel najde zbývající veřejné informace o portálu.

# 4. Mnou hlášené postřiky

Pod položkou menu *Mnou hlášené postřiky*, najde uživatel přehled svých nahlášených postřiků, včetně jejich detailů. Jednotlivé plánované postřiky jsou uvedeny v podobě značek vpravo v mapě.

# a. Přidání postřiku

Pro přidání nového postřiku je třeba v sekci *Moje nahlášené postřiky* kliknout na tlačítko *Přidat postřik.* Možné je také využít tlačítko *Přidat záznam o postřiku* přímo na úvodní stránce s mapou. Dále je třeba vyplnit kartu s údaji o plánovaném postřiku, kde jsou povinnými údaji:

- Datum postřiku (včetně času)
- Plodina (textové políčko)
- Vliv na včely (bez vlivu / nebezpečný / zvlášť nebezpečný)

Dobrovolnými údaji, které je možné dále zadat, jsou:

- Účinná látka (textové políčko)
- Další informace o postřiku (kvetoucí plodina ano/ne, mimo letovou aktivitu ano/ne)
- Uveřejnit můj telefon (zaškrtnutí, zda si přejete uvést kontakt u svého postřiku)

Údaje, jejichž pole jsou šedivě podbarvena a nejsou přístupná uživateli, se vyplňují automaticky (kliknutím do mapy vpravo, případně posunutím značky v mapě na potřebné místo – při načítání dat je nutné počkat pár sekund). Jedná se o položky:

- Souřadnice
- Katastrální území
- Parcela
- Půdní blok

K vyplnění těchto údajů je třeba na mapě v pravé části označit kliknutím konkrétní místo, kde bude postřik aplikován. Krom správného určení uvedených bodů slouží tento údaj pro vymezení okruhu, ze kterého budou všichni dotčení včelaři informováni o plánovaném postřiku (anonymně, případně s uvedením kontaktu, pokud tuto možnost zaškrtnete).

| Údaje o pláno                  | vaném postřiku                                                                                                    | Místo postřiku na území ČR                                                                                                    |
|--------------------------------|----------------------------------------------------------------------------------------------------|----------------------------------------------------------------------------------------------------|
| Datum postřiku*                | 12.2.2018 08:45                                                                                                    | Kliknutím do mapy zadáte místo postříku. Údaje o katastrálním území a parcele se                                                                                                    |
| Plodina*                       | řepka                                                                                                    | po kliknuti načtou automaticky.                                                                                                    |
| Účinná látka                   |                                                                                                    | 🕿 Změnit mapu 🦳 — 🕂                                                                                                    |
| Vliv na včely:*                | Bez vlivu                                                                                                    | STARY SUCHDOL                                                                                                    |
|                                | <ul> <li>Nebezpečný</li> <li>Zvlášť nebezpečný</li> </ul>                                                                  |                                                                                                    |
| Další informace<br>o postřiku: | <ul> <li>Kvetoucí plodina (včely ji mohou vyhledávat)</li> <li>Postřik bude probíhat mimo letovou aktivitu včel</li> </ul> | Staronal damage<br>Pod Providence<br>Do Pod Providence                                                                                                    |
|                                | 🔲 Uveřejnit můj telefon                                                                                                    | a state of the state of the sta |
| Souřadnice                     | 50°8'20.104"N, 14°22'13.999"E                                                                                              | E. S. S.                                                                                                    |
| Katastrální území              | Suchdol [729981]                                                                                                    | Diorean Na May 25 topoment                                                                                                    |
| Parcela                        | 13/1 (pozemková)                                                                                                    |                                                                                                    |
| Půdní blok                     | 10464043                                                                                                    | - State - State - Stat |

Po vyplnění všech údajů k postřiku, je třeba pro jeho uložení na portál kliknout na tlačítko *Uložit plánovaný postřik*. Uložený postřik je možné v sekci *Moje nahlášené postřiky* kdykoliv později editovat nebo také smazat.

Mezi funkce portálu patří možnost *Tisk avíza o plánovaných postřicích pro OÚ* a také *Anonymní vyhledávání včel v okolí plánovaných postřiků* (vztahuje se pouze na včelstva evidovaná v rámci portálu vcelstva.czu.cz).

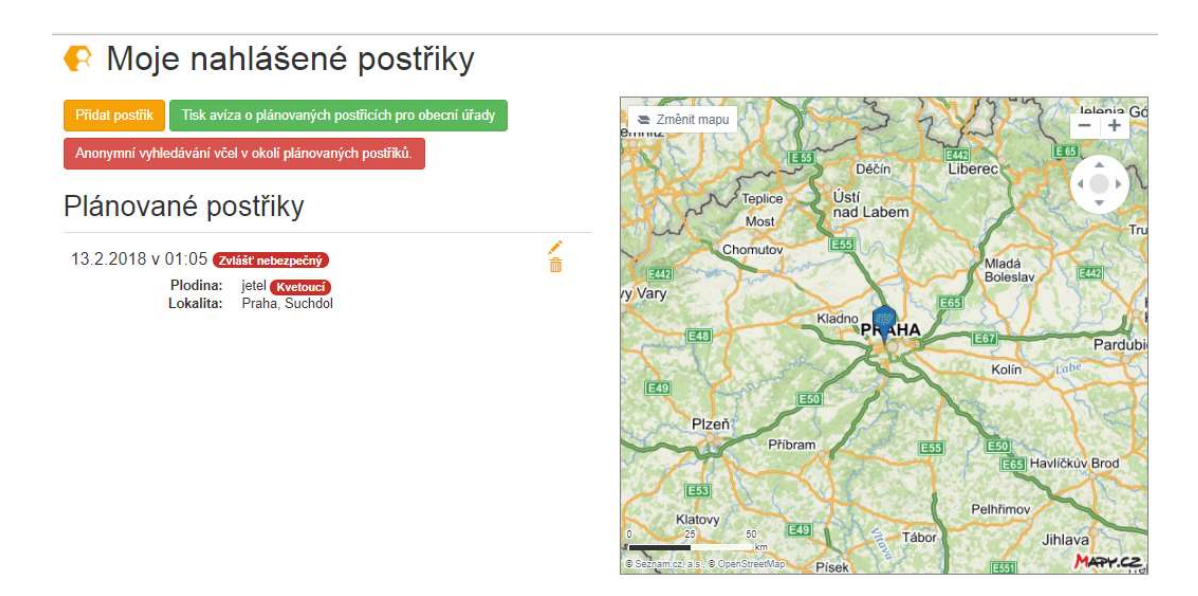

#### b. Tisk avíza o plánovaném postřiku pro obecní úřad

Pro všechny zemědělce aplikující postřiky platí dle § 51 odstavce 2) písmene a zákona č. 326/2004 o rostlinolékařské péči povinnost informovat místně ty příslušné obecní úřady, do jejichž katastru postřik zasahuje (do vzdálenosti 5 km od hranice půdního bloku, kde bude postřik aplikován). Obecní úřad má následně povinnost podat informaci o umístění včelstev v katastru dané obce, včetně kontaktních údajů na včelaře. Zemědělec je následně povinen včelaře informovat o plánovaném postřiku, který je nebezpečný nebo zvláště nebezpečný pro včely. S tímto krkolomným procesem se snaží pomoci portál *Včelstva online*, který umožňuje přímé propojení mezi zemědělci a včelaři, kteří si tak mohou výše uvedené informace vyměnit v reálném čase. Zemědělcům je na portálu nabízena možnost automatického vyplnění avíza pro obecní úřady (včetně údajů z katastru a o půdním bloku), a to kliknutím na tlačítko **Tisk** avíza o plánovaných postřicích pro obecní úřady u seznamu plánovaných postřiků:

#### Věc: Avízo o aplikaci postřiků

V souvislosti s plánovanými aplikacemi přípravků na ochranu rostlin Vás dle § 51 odstavce 2) písmene a) zákona č. 326/2004 o rostlinolékařské péči a o změně některých souvisejících zákonů tímto žádám:

- zajištění avíza o postřicích včelařům v okolí, tj. včelařům, kteří mají svá stanoviště včel v okolí postřiků do vzdálenosti 5 km;
- poskytnutí informací o umístění stanovišť včelstev v katastru vaší obce.

Informace o umístění včelstev a kontaktní údaje chovatelů včel budou v souladu se zákonem využity pro řádné ohlášení aplikací nebezpečných, nebo zvláště nebezpečných pro včely. Lokace stanovišť spolu s kontaktními údaji chovatelů včel prosím zašlete na výše uvedenou adresu sídla organizace nebo požádejte včelaře o zanesení jejich stanovišť do webové aplikace Včelstva online (vcelstva.czu.cz), kterou zpravuj Česká zemědělská univerzita v Praze.

Z naší strany budou provedeny následující aplikace přípravků na ochranu rostlin:

| Datum a čas | Plodina | Vliv na včely | Číslo parcely | Katastrální území | Obec |
|-------------|---------|---------------|---------------|-------------------|------|
|             |         |               |               |                   |      |

Právě včasná informovanost, může včelařům pomoci učinit patřičné kroky, aby bylo možné minimalizovat případný vliv postřiku na zdraví včel.

# c. Anonymní vyhledávání včel v okolí plánovaných postřiků

Tlačítko **Anonymní vyhledávání včel v okolí plánovaných postřiků** je aktivní u zadaného plánovaného postřiku (pokud není plánován žádný postřik, tlačítko se nezobrazí) v levé horní části pod hlavním menu a je zvýrazněna červeně.

Po kliknutí na tuto volbu se uživatel dostane do sekce **Postřiky ohrožující včelstva**, kde vidí detaily o postřiku a také kolik dotčených stanovišť se v okolí nachází. Tento údaj je však pouze přibližný – zobrazuje pouze počet stanovišť se včelami bez uvedení místa a kontaktu na včelaře. Zemědělec však může zaslat všem dotčeným včelařům informaci o plánovaném postřiku se všemi zadanými údaji přes formulář (kontakt je tedy anonymní, přes portál na email včelařům). Je zde možnost zadat vlastní libovolný text s informací pro včelaře:

| Počet ohrožených stanovišť |
|----------------------------|
| 6                          |
|                            |
|                            |
|                            |

# d. Zobrazit historii postřiků

U seznamu *Mnou nahlášené postřiky* je možné také *Zobrazit/Skrýt historii postřiků*. Tato možnost se uživateli zobrazí pouze v případě, že byly v minulosti nahlášené postřiky, které již proběhly. Jejich souhrn se zobrazí po kliknutí na tlačítko *Zobrazit historii postřiků*, které se objeví v levé spodní části:

| P Moje nahlášen                      | é postřiky                             |                |
|--------------------------------------|----------------------------------------|----------------|
| Zatím jste nenahlásil žádný postřík. |                                        |                |
| Pīīdat postītik                      |                                        |                |
| Skrýt historii postřiků              |                                        |                |
| Datum a čas                          | Plodina                                | Lokalita       |
| 2.2.2018 v 08:45 Bezpečný            | řepka Nekvetouci Mimo letovou aktivitu | Praha, Suchdol |